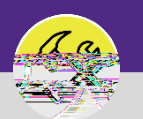

## SUPERVISOR SEARCH ON HOLD TASKS

, den se éle que de de mét que se que de serve a se que que que de serve de que serve de que serve de que serve

#### ▼ GETTING STARTED

#### 🖞 🗸 Tasks 🚬

- $d_{1} = \frac{1}{2} + \frac{1}{2} + \frac{1}{2$
- , , d, , , All Tasksd, d, , , , d, d, d, , , , ...

|                                                                                                    | All and a second second | <u> </u>     | an an an an an an an an an an an an an a | SOLISSING STREET |       |  |
|----------------------------------------------------------------------------------------------------|-------------------------|--------------|------------------------------------------|------------------|-------|--|
|                                                                                                    |                         |              |                                          |                  |       |  |
|                                                                                                    |                         |              |                                          |                  |       |  |
|                                                                                                    |                         |              |                                          |                  |       |  |
|                                                                                                    | Add to bookmarks        | Ny Bookmarks | шн                                       | ome              | rasks |  |
|                                                                                                    |                         |              | <b>F</b> 0 <b>-</b>                      |                  |       |  |
| the second second second second second second second second second second second second second second second s |                         |              | 1 <i>11</i> n                            |                  |       |  |
|                                                                                                    |                         |              |                                          |                  |       |  |
|                                                                                                    |                         |              |                                          |                  |       |  |
|                                                                                                    |                         |              |                                          |                  |       |  |
|                                                                                                    |                         |              |                                          |                  |       |  |
|                                                                                                    |                         |              |                                          |                  |       |  |
|                                                                                                    |                         |              |                                          |                  |       |  |
|                                                                                                    |                         |              |                                          |                  |       |  |
|                                                                                                    |                         |              |                                          |                  |       |  |
|                                                                                                    |                         |              |                                          |                  |       |  |
|                                                                                                    |                         |              |                                          |                  |       |  |
|                                                                                                    |                         |              |                                          |                  |       |  |
|                                                                                                    |                         |              |                                          |                  |       |  |
|                                                                                                    |                         |              |                                          |                  |       |  |
|                                                                                                    |                         |              |                                          |                  |       |  |
|                                                                                                    |                         |              |                                          |                  |       |  |
|                                                                                                    |                         |              |                                          |                  |       |  |
|                                                                                                    |                         |              |                                          |                  |       |  |
|                                                                                                    |                         |              |                                          |                  |       |  |
|                                                                                                    |                         |              |                                          |                  |       |  |
|                                                                                                    |                         |              |                                          |                  |       |  |
|                                                                                                    |                         |              |                                          |                  |       |  |
|                                                                                                    |                         |              |                                          |                  |       |  |
|                                                                                                    |                         |              |                                          |                  |       |  |
|                                                                                                    |                         |              |                                          |                  |       |  |
|                                                                                                    |                         |              |                                          |                  |       |  |
|                                                                                                    |                         |              |                                          |                  |       |  |
|                                                                                                    |                         |              |                                          |                  |       |  |
|                                                                                                    |                         |              |                                          |                  |       |  |
|                                                                                                    |                         |              |                                          |                  |       |  |
|                                                                                                    |                         |              |                                          |                  |       |  |
|                                                                                                    |                         |              |                                          |                  |       |  |
|                                                                                                    |                         |              |                                          |                  |       |  |
|                                                                                                    |                         |              |                                          |                  |       |  |

, ..., g, , Enter, .

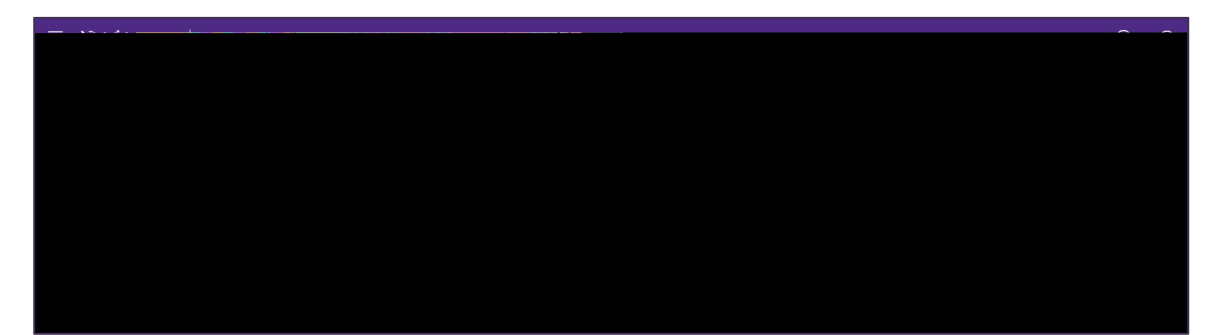

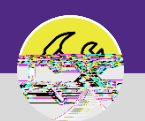

OPERATIONS & MAINTENANCE

### SUPERVISOR

SUCCESSES INVERSES AND REPORTED AND SUCCESSION SUCCESSION OF A CONTRACTOR AND A CONTRACTOR AND A

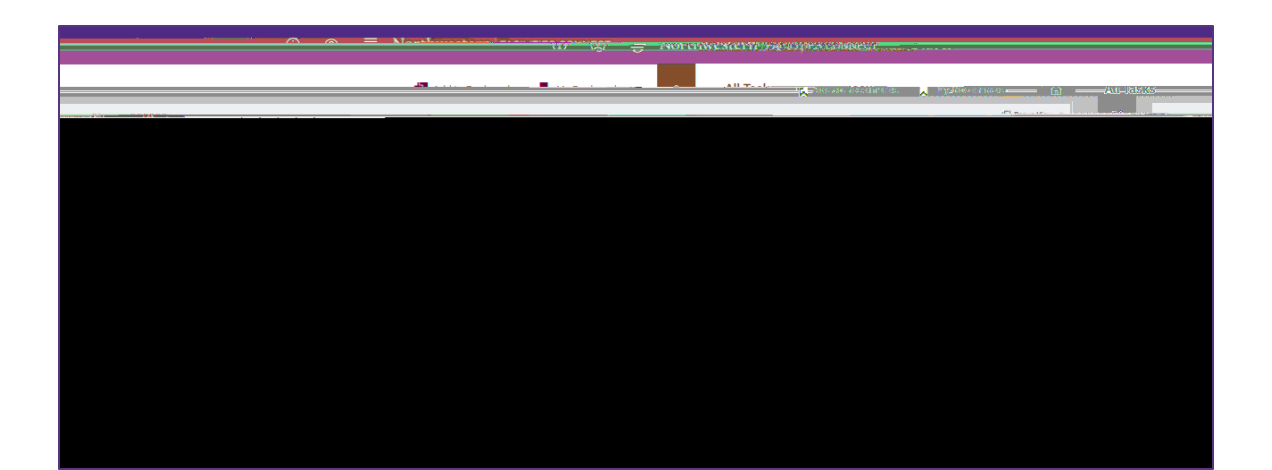

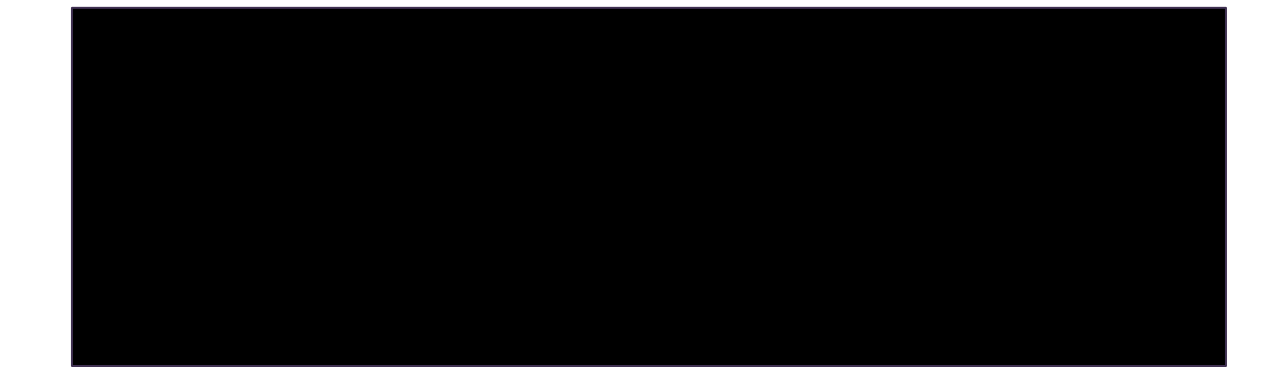

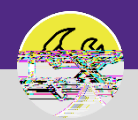

OPERATIONS & MAINTENANCE

# SUPERVISOR SEARCH ON HOLD TASKS